## 福島県公立学校教員採用選考試験 電子申請マニュアル

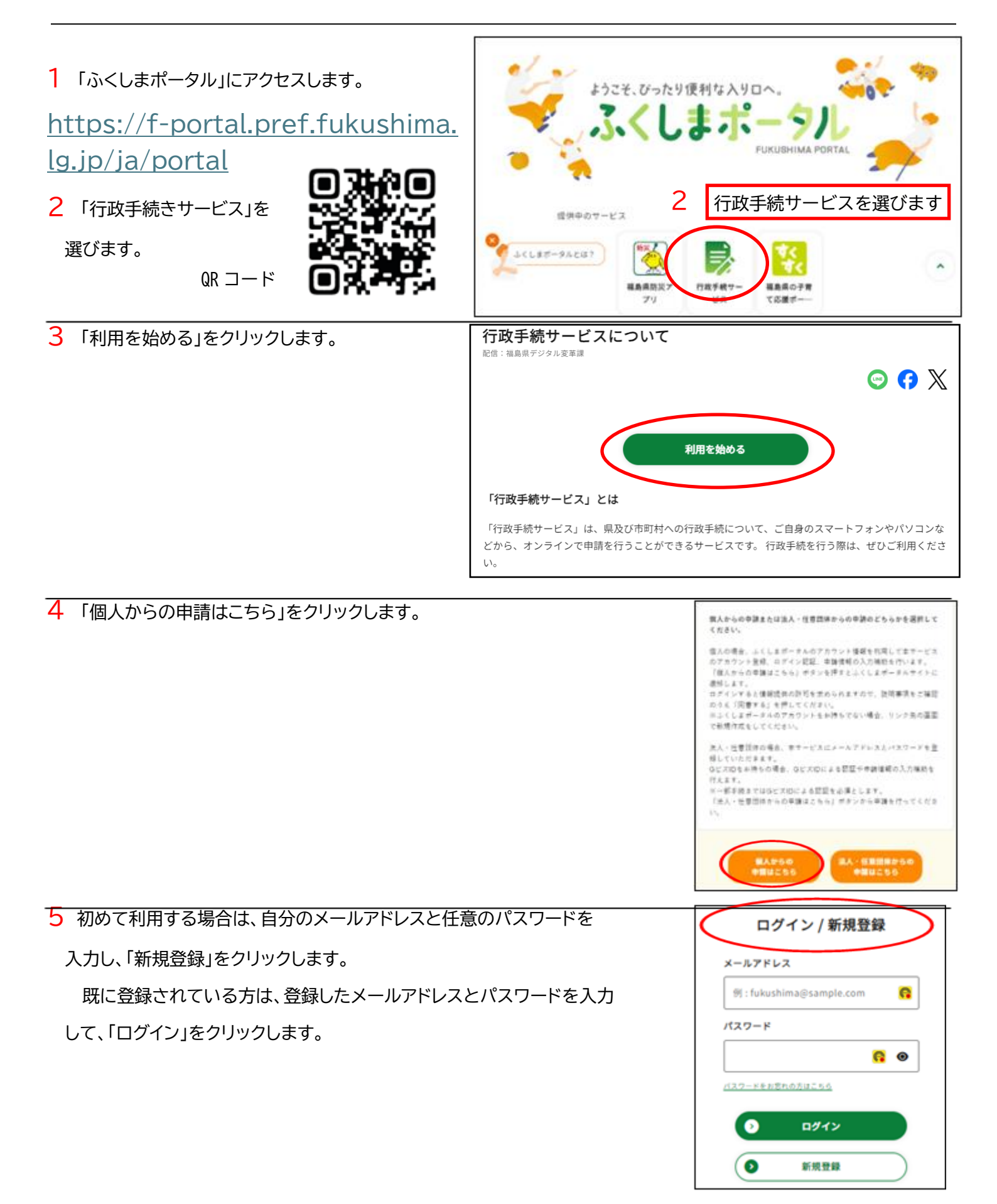

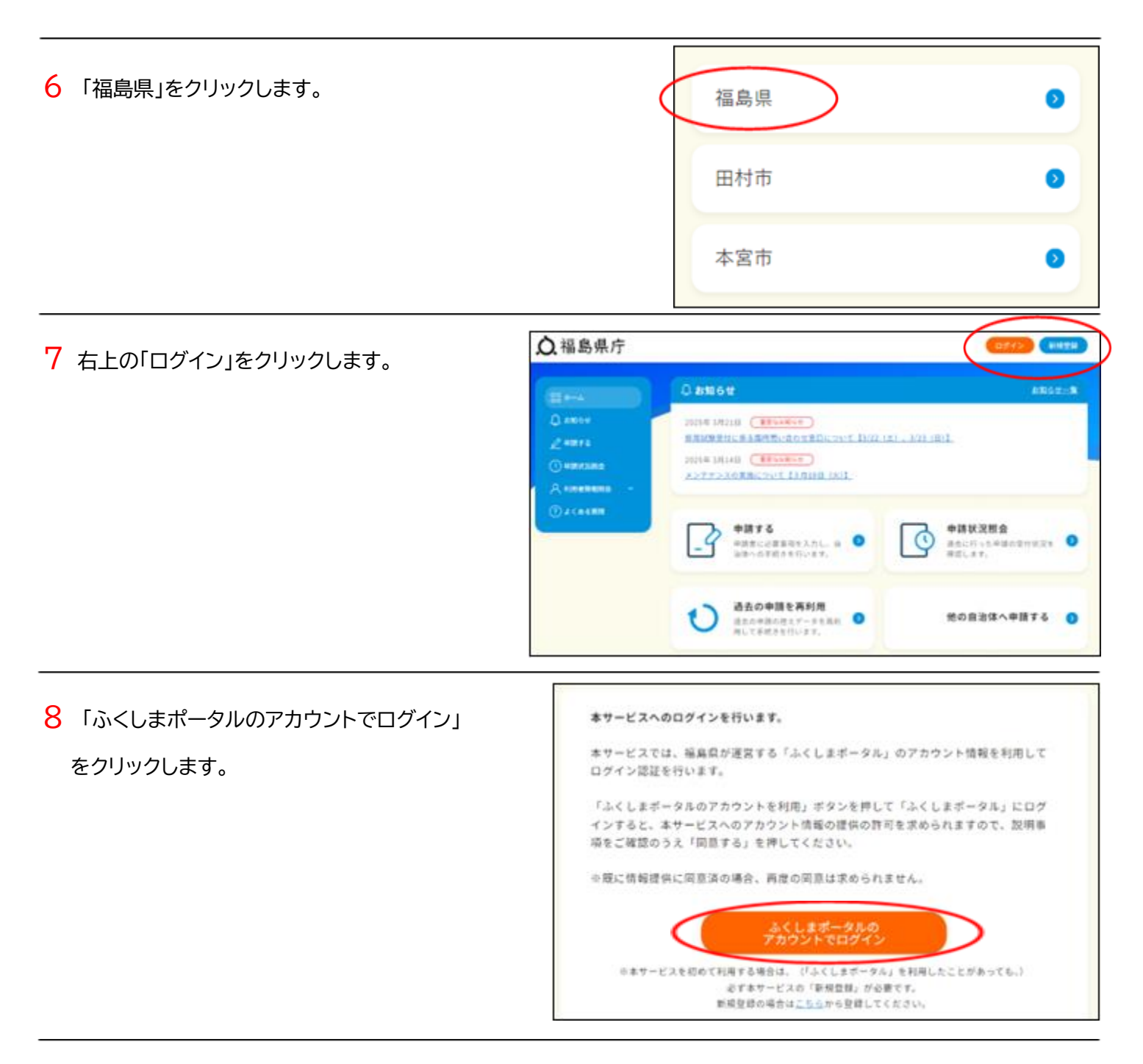

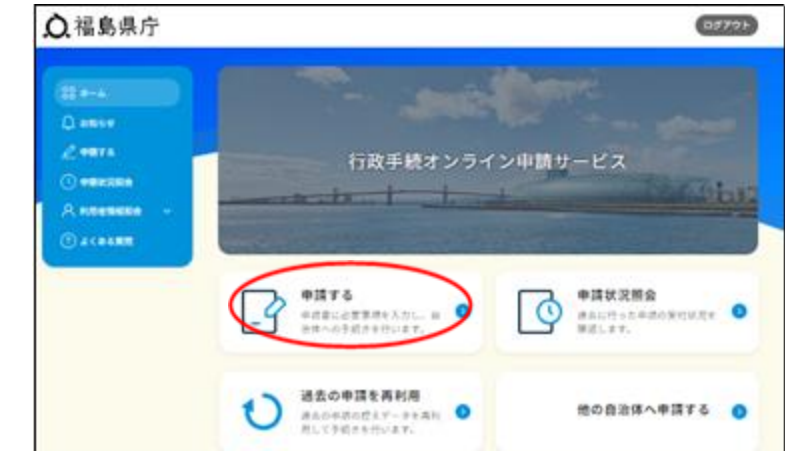

9「申請する」をクリックします。

| 10 「採用試験」をクリックします。 | ▲ 福島県庁         |               | ≡      |
|--------------------|----------------|---------------|--------|
|                    |                | 手続きを選択してください。 |        |
|                    | イベント・講座申込、会員登録 | 寄附·納税         | くらし・環境 |
|                    | 子育て・医療・福祉・衛生   | 採用試験(教員採用試験)  | その他    |

- 11 「福島県公立学校教員採用候補者選考試験」の中から志願する校種等を選び、クリックします。
  - ※ 特別支援学校は「小学部」「中学部」「高等部」の中から選びます。

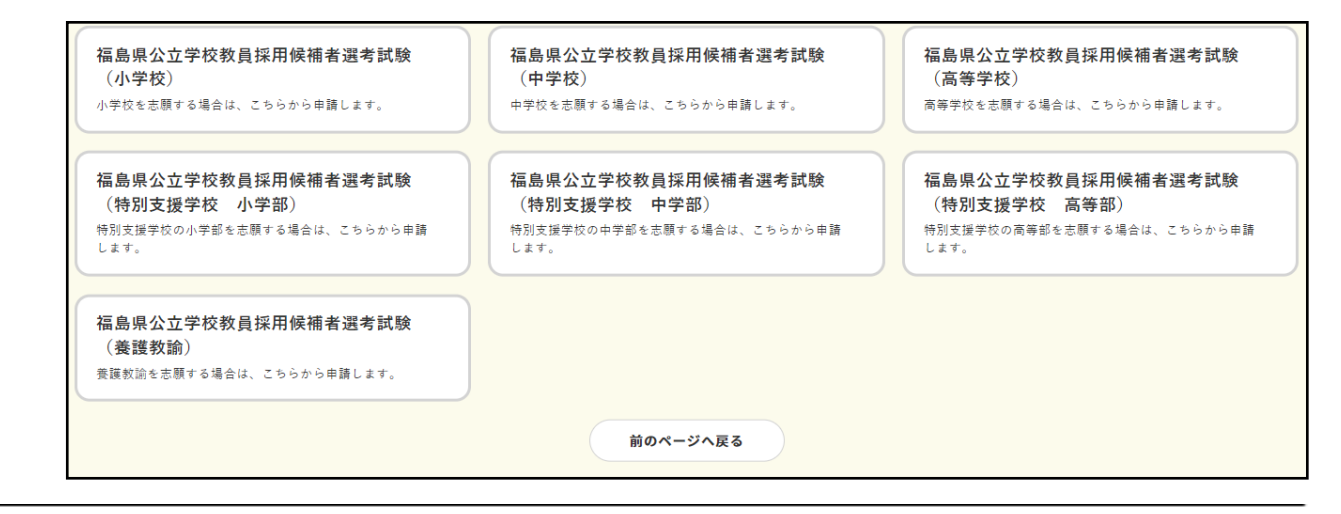

12 質問に沿って、回答します。 ※ ここに掲げたのは「小学校」を選んだ場合の例です。

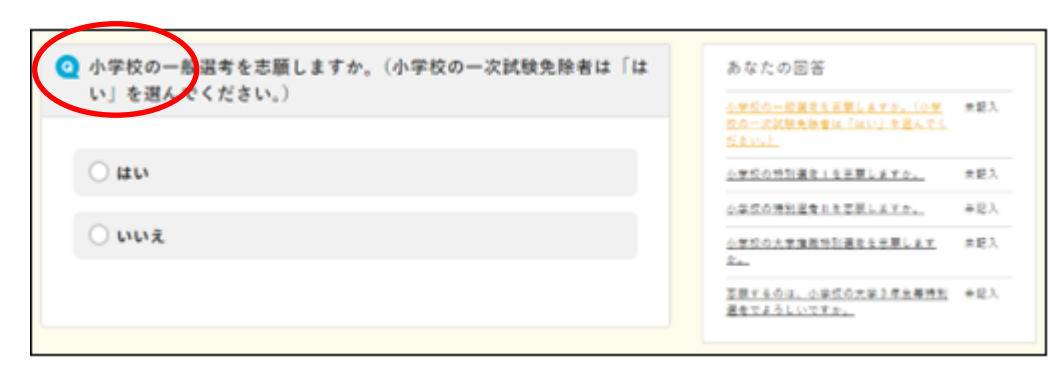

13 「回答を確定する」をクリックします。 ※ ここに掲げたのは「小学校の一般選考」の例です。

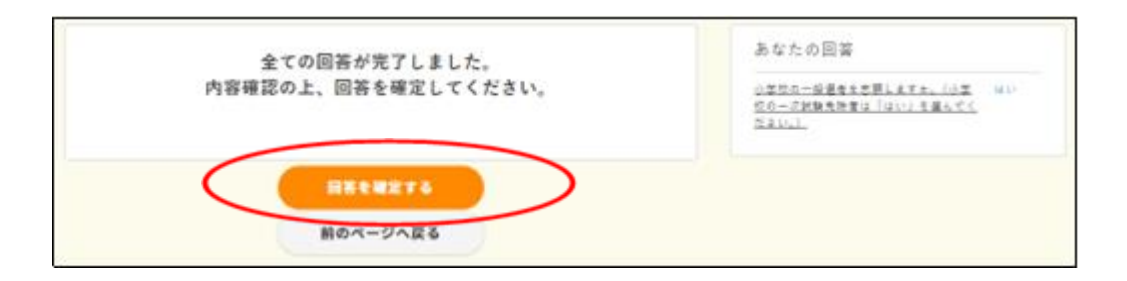

14 申請書名を確認し、「引き続き申請を行う」をクリックします。

| 今回必要な手続きは以下のとおりです。              |
|---------------------------------|
|                                 |
| 中語音名                            |
| R8_01_1_一般選考志願書(小学校)<br>重 97933 |
| 必要告題                            |
|                                 |
| 80                              |
|                                 |
| その他間遺情報                         |
| 親のページへ戻る                        |

15 注意事項を読み、内容を確認します。「チェックボックス」をクリックしてチェックマークを入力し、「開始する」をクリックします。

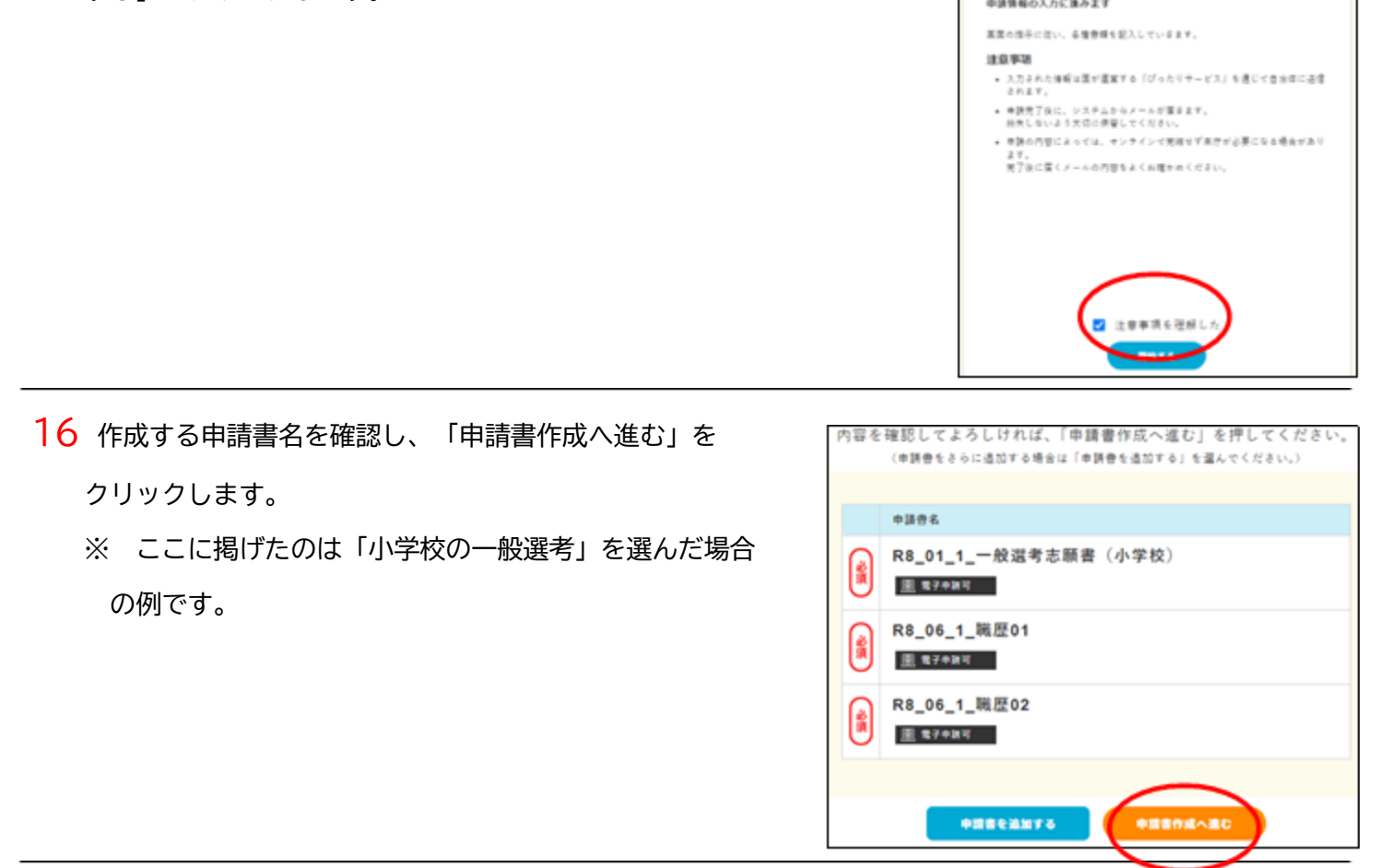

17 作成する申請書は、以下の3つの申請書です。

「志願書」「職歴01」「職歴02」

※ 職歴については、「職歴01」に入り切らない分は、「職歴02」に入力します。

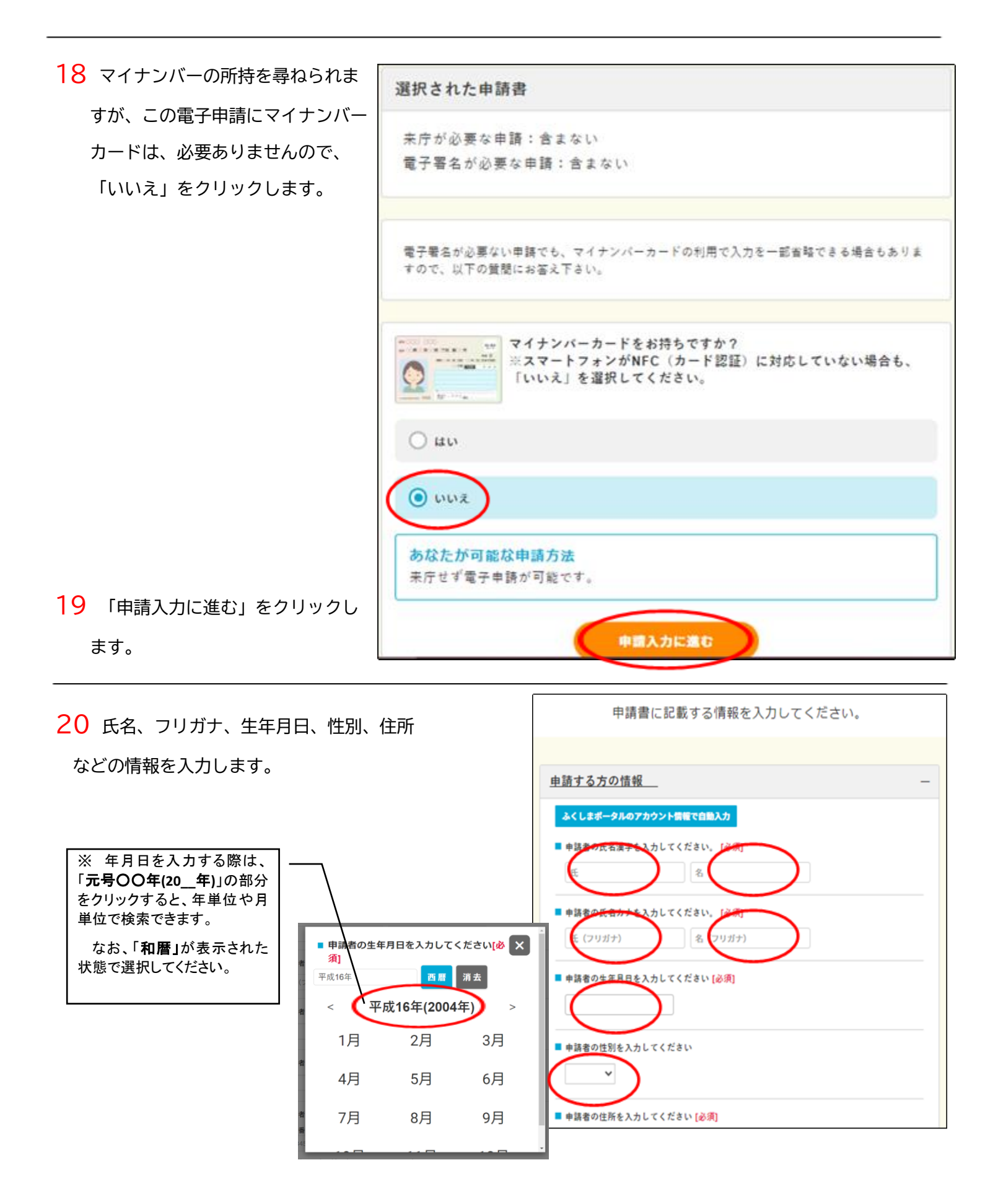

| 21 申請内容を確認し、    |                                                                                                    |
|-----------------|----------------------------------------------------------------------------------------------------|
| 「申請する」をクリックします。 | まだ申請は完了していません。<br>申請する場合は、「申請する」ボタンを押してください。<br>なお申請した結果については「申請した内容について案内メールを受<br>け取る」を押下して、必ず申請結果メールを受領してください。 |
|                 | 1. 申請內容確認                                                                                                    |
|                 | 以下の内容で申請を行います。<br>「申請する」を押してください。                                                                                |
|                 | 申諸名                                                                                                    |
|                 | R8_01_1_一般選考志願書(小学校)                                                                                             |
|                 | R8_06_1_職歴01                                                                                                    |
|                 | R8_06_1_職歴02                                                                                                    |
|                 | 申請する<br>申請した内容について案内メールを受け取る                                                                                     |

22 入力した内容を確認し、「確定する」をクリックします。

※ 入力した内容を修正する場合は、「修正する」をクリックします。

入力した内容を保存し、後で申請する場合は、「後で申請する」をクリックします。

| ■ いつからその職にありましたか。                      |  |
|----------------------------------------|--|
| いつまでその職にありましたか。在職中の場合は、満了予定日を入力してください。 |  |
| <b>確定する</b><br>修正する 後で申請する             |  |

23 必ず、「申請した内容について案内メールを受け取る」をクリックします。

| <b>1. 申請内容確認</b><br>以下の内容で申請を行います。<br>「申請する」を押してください。                    |
|--------------------------------------------------------------------------|
| 申諸名                                                                      |
| R8_01_1_一般選考志願書(小学校)                                                     |
| R8_06_1_職歴01                                                             |
| R8_06_1_職歴02                                                             |
| 単語する<br>以下のボタンを必ず押して、申請内容を案内するメールを受け取ってく<br>ださい。<br>申訴した内容について案内メールを受け取る |

24 これで、電子申請は完了です。ただし、電子申請だけでは、採用試験出願とはみなしません。

## 別途、郵送での志願書等の送付が必要です。

申請受付状況をメールでお知らせします。なお、合計3通のメールが送信されますが、そのうち【福島県行政 オンライン申請サービス】という件名のメールが最終版ですので、そのメールのみをご確認ください。(「マイナ ポータルぴったりサービス」から送信される2通のメールは確認不要です。)

## ※ 来庁は必要ありません。

| れで申請は完了です。おつかれさまでした。               |
|------------------------------------|
| 『請受付状況をメールでお知らせします。                |
| 【!!重要!!】                           |
| *お、合計3通の受付完了メールが送信されますが、そのうち【福島県   |
| 「政オンライン申請サービス」という件名のメールが最終版ですので、そ  |
| )メールのみをご確認ください。(「マイナポータルぴったりサービス」か |
| >送信される2通のメールは確認不要です。)              |
| 【来庁が必要な方へ】                         |
| \$システムから届く受付完了メールをお持ちのうえ、窓口までお越しくだ |
| ίν.                                |
|                                    |
| ボータルサイトへ戻る                         |
|                                    |

25 案内メールに添付された「志願書」の PDF ファイルを印刷し、内容を確認の上、<mark>証明写真を貼付</mark>します。

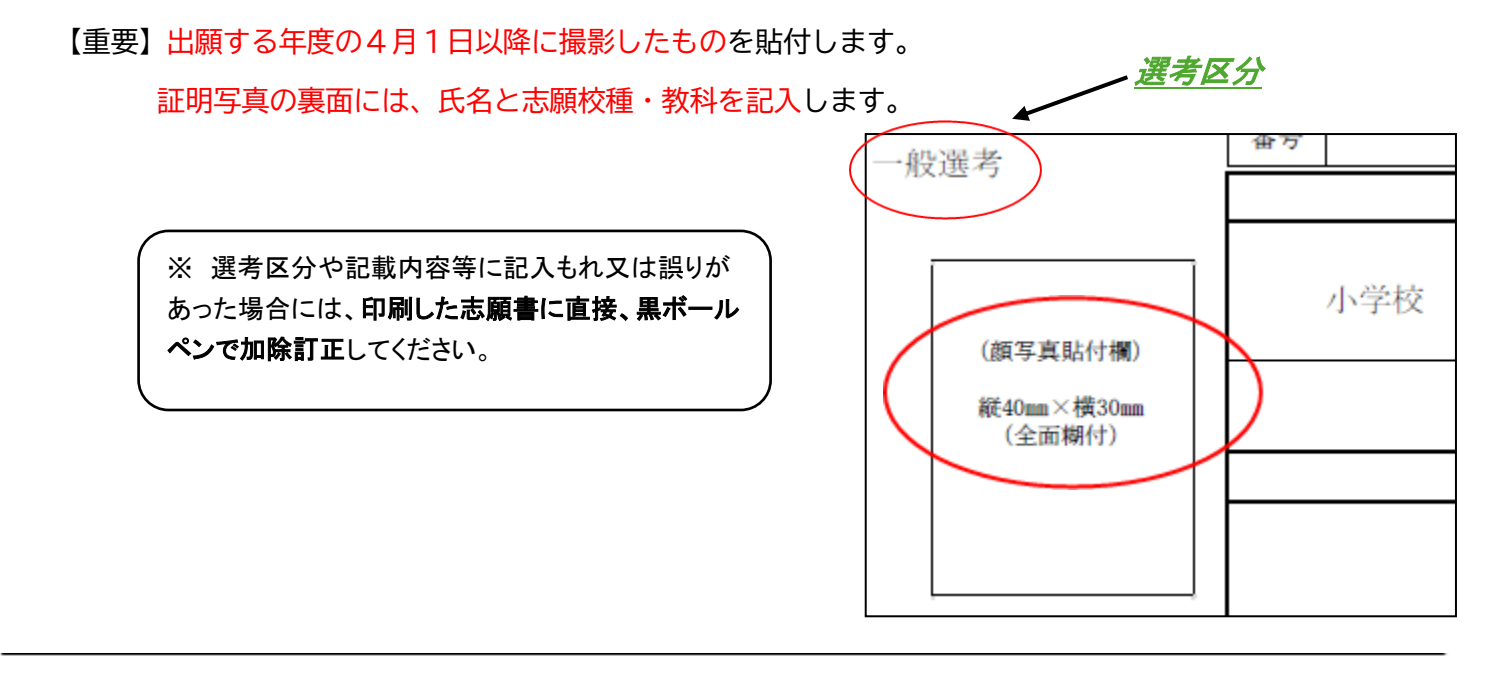

26 案内メールに添付された「職歴」の PDF ファイルをプリントアウトし、賞罰等欄に記入します。

記載事項が真実であることを誓約するために、自筆で署名します。(自筆署名の場合は押印不要)

| なし              | 1                                                                                                    |
|-----------------|----------------------------------------------------------------------------------------------------|
| あり(具体的に内容を記入    |                                                                                                    |
| この志願書の記載事項が直家でな | あり 地方公路日廷第16条及78学校教育法第9条の規定に                                                                                                    |
|                 | A TO THE TALL AND THE TALL THE TALL THE |
| 該当しないことを誓います。   |                                                                                                    |
| 該当しないことを誓います。   | 令和 年 月 日 氏 名                                                                                                    |

27 志願書(1枚)、職歴(1枚または2枚)とともに、その他の必要書類(教員免許状の写し、職歴証明書等) を角形2号封筒に入れ、簡易書留にて、郵送します。

郵送するもの 「志願書」(1枚) 「職歴」(1枚または2枚) その他必要書類

28 受験票は、福島県教育委員会のウェブページから各自でダウンロードし、印刷してください。

6月中旬に福島県教育委員会のウェブページにて、受験番号を通知します。電子申請での手続き時に提示 された受付番号を、通知された受験番号と照合の上、必要事項を志願者自身が受験票に記入し、第一次選考 試験当日に持参してください。

なお、詳細は令和8年度福島県公立学校教員採用候補者選考試験実施要項を参照してください。